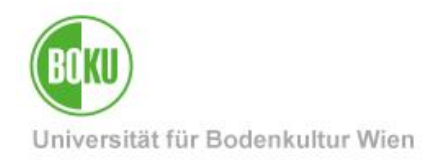

# **BOKUdata-Reports**

| Zielgruppe der<br>Dokumentation: | Berechtigte, die Zugriff auf die BOKUdata-Reports haben |
|----------------------------------|---------------------------------------------------------|
| Anfragen bitte an:               | ZID Hotline hotline@boku.ac.at                          |

# Inhaltsverzeichnis

| 1 | Ber | echtigung und Aufruf                                     | . 3 |
|---|-----|----------------------------------------------------------|-----|
|   | 1.1 | Berechtigung für den Zugriff                             | . 3 |
|   | 1.2 | BOKUdata-Reports starten                                 | . 3 |
|   | 1.3 | Anzeige von Daten eines Reports                          | .4  |
| 2 | Dok | umentation                                               | . 4 |
|   | 2.1 | Dokumentation zur Verwendung der Oberfläche BI-Launchpad | . 4 |
|   | 2.2 | Dokumentation zu den Reports                             | .5  |
| 3 | BOł | (Udata-Report starten                                    | . 6 |
|   | 3.1 | Über die SAP BusinessObjects - Oberfläche                | . 6 |
|   | 3.2 | Über das BOKUweb                                         | . 6 |
| 4 | Nav | igation                                                  | . 8 |
|   | 4.1 | Blättern, Anzeigemodus und Zoom                          | . 8 |
|   | 4.2 | Sub-Berichte                                             | . 9 |
| 5 | Mer | านี1                                                     | 10  |
|   | 5.1 | Menü "Suchen" 1                                          | 10  |
|   | 5.2 | Menü "Drucken" 1                                         | 10  |
|   | 5.3 | Menü "Exportieren" 1                                     | 11  |

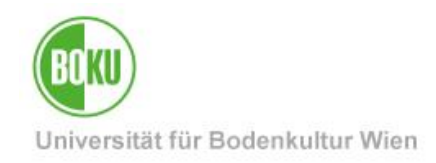

| Eing | gabe-                                                           | Parameter                                                                                         | 12                                                                                                    |
|------|-----------------------------------------------------------------|---------------------------------------------------------------------------------------------------|----------------------------------------------------------------------------------------------------|
| 6.1  | Eing                                                            | abe-Parameter hinzufügen                                                                          | 13                                                                                                    |
| 6.2  | Wer                                                             | te regenerieren                                                                                   | 13                                                                                                    |
| 6.3  | Para                                                            | ameter suchen                                                                                     | 15                                                                                                    |
| 6.4  | Neu                                                             | e Eingabe-Parameter hinzufügen                                                                    | 16                                                                                                    |
| 6.5  | Forr                                                            | nate von Eingabe-Parametern                                                                       | 16                                                                                                    |
| 6.5. | 1                                                               | Eingabe eines Datums                                                                              | 16                                                                                                    |
| 6.5. | 2                                                               | Verwendung einer Wildcard                                                                         | 16                                                                                                    |
| Einł | neitlic                                                         | he Report-Header                                                                                  | 17                                                                                                    |
|      | Ein(<br>5.1<br>5.2<br>5.3<br>5.4<br>5.5<br>6.5.<br>6.5.<br>Einł | Eingabe<br>5.1 Eing<br>5.2 Wer<br>5.3 Para<br>5.4 Neu<br>5.5 Forr<br>6.5.1<br>6.5.2<br>Einheitlic | Eingabe-Parameter         6.1       Eingabe-Parameter hinzufügen         6.2       Werte regenerieren         6.3       Parameter suchen         6.3       Parameter suchen         6.4       Neue Eingabe-Parameter hinzufügen         6.5       Formate von Eingabe-Parametern         6.5.1       Eingabe eines Datums         6.5.2       Verwendung einer Wildcard         Einheitliche Report-Header |

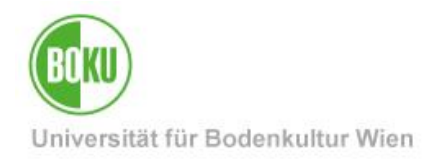

# **1** Berechtigung und Aufruf

#### 1.1 Berechtigung für den Zugriff

Falls noch keine DWH-Berechtigung besteht, können Leiter/innen oder EDV-Verantwortliche der jeweiligen Organisationseinheit diese per Mail an die ZID Hotline anfordern:

• hotline@boku.ac.at

#### 1.2 BOKUdata-Reports starten

Nachdem Sie die Berechtigung für den Zugriff erhalten haben, starten Sie einen Webbrowser Ihrer Wahl (wir empfehlen Mozilla Firefox) und geben Sie folgende URL ein:

• https://bokudata.boku.ac.at/

(Hinweis: Für den Zugang von außerhalb des BOKU-Netzes ist eine VPN-Verbindung erforderlich: <u>http://short.boku.ac.at/it-vpn</u>)

Geben Sie nun Ihren BOKU-Loginnamen und zugehörige Passwort ein. Wählen Sie "LDAP" für Authentifizierung und klicken Sie danach den Button "Anmelden".

| SAP Busin<br>BI-Launchpad                                                              | nessObjects                                                                                  |                           |  |
|----------------------------------------------------------------------------------------|----------------------------------------------------------------------------------------------|---------------------------|--|
| Geben Sie Ihre Benu<br>"Anmelden".<br>Wenn Ihnen Ihre Kontoi<br>an Ihren Systemadminis | tzerinformationen ein, und klicken S<br>nformationen nicht bekannt sind, wenden t<br>trator. | <b>ie auf</b><br>Sie sich |  |
| System:                                                                                | bo2016:6400                                                                                  | ]                         |  |
| Benutzername:                                                                          |                                                                                              | ]                         |  |
| Kennwort:                                                                              |                                                                                              |                           |  |
| Authentifizierung:                                                                     | LDAP 🗸                                                                                       |                           |  |
|                                                                                        | Enterprise                                                                                   |                           |  |
|                                                                                        | LDAP                                                                                         |                           |  |
|                                                                                        | Windows AD                                                                                   |                           |  |
| 645                                                                                    | SAP                                                                                          | Hilfe                     |  |
| SA &                                                                                   | Oracle EBS                                                                                   |                           |  |
|                                                                                        | JD Edwards EnterpriseOne                                                                     |                           |  |
|                                                                                        | PeopleSoft Enterprise                                                                        |                           |  |

Abbildung 1

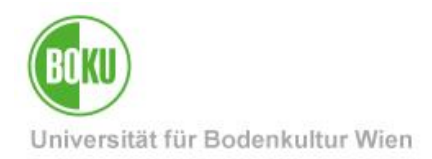

#### 1.3 Anzeige von Daten eines Reports

Im Data-Ware-House werden die für Berichte verwendeten Daten automatisiert nach den Berechtigungen der eingeloggten Person eingeschränkt. Wenn Sie also an einer Organisation Rechte haben, sehen Sie auch nur Daten von Personen die eine Zuordnung zu dieser Organisation haben.

Bei einigen Berichten kann dies unter Umständen dazu führen, dass es bei gleichen Filtereinstellungen bei der Ausführung durch verschiedene Personen unterschiedliche Ergebnisse gibt. Werden zum Beispiel alle Prüfungen an einer Organisation abgefragt, so enthalten die entsprechenden Reports nur die Prüfungen, die von Personen abgehalten wurden, auf deren Daten Sie Zugriff haben. Wird der Report aber von einer Person mit erweiterten Rechten ausgeführt, so sind auch die Personen enthalten, die zwar an Ihrer Organisation Prüfungen abgehalten haben, aber kein Dienstverhältnis an dieser Organisation haben.

### 2 Dokumentation

#### 2.1 Dokumentation zur Verwendung der Oberfläche BI-Launchpad

Nach erfolgreichem Login finden Sie im BI-Launchpad im Reiter "Dokumente" unter "Öffentliche Ordner > UMIS DWH > Dokumentation > Business Objects" zahlreiche PDFs mit Infos zur Verwendung der Oberfläche BI-Launchpad.

| Ansicht - Neu - Organisieren - Senden - | Weitere Aktion | nen 🗉 Details                                                                               |               |  |
|-----------------------------------------|----------------|---------------------------------------------------------------------------------------------|---------------|--|
| leine Dokumente                         |                | Titel *                                                                                     | Тур           |  |
| )rdner                                  | 1              | Benutzerhandbuch für BI-Launchpad(4.0 Feature Package 3)                                    | Adobe Acrobat |  |
| <sup>1</sup> 📙 Öffentliche Ordner       |                | BI Launch Pad User Guide(4.0 Support Package 4)                                             | Adobe Acrobat |  |
| 🐑 🛅 BOKUdata                            | N              | BI Workspaces User Guide(Suite 4.0 Feature Pack 3)                                          | Adobe Acrobat |  |
| 😑 🗀 UMIS DWH                            |                | Business Intelligence Suite Error Messages Explained(Suite 4.0 Feature Pack 3)              | Adobe Acrobat |  |
| Betriebsrat allgemein                   | 2              | Getting Started Creating BI workspaces(4.0 Feature Pack 3)                                  | Adobe Acrobat |  |
|                                         | 赵              | SAP BusinessObjects Web Intelligence Users Guide(Suite 4.0 Support Package 4)               | Adobe Acrobat |  |
|                                         | 1              | Universe Design Tool User Guide(Suite 4.0 Feature Pack 3)                                   | Adobe Acrobat |  |
| Bokudata_Development                    | 赵              | Using functions, formulas and calculations in Web Intelligence(Suite 4.0 Support Package 4) | Adobe Acrobat |  |
| Dokumentation                           |                | Viewing Documents Using OpenDocument(Suite 4.0 Feature Pack 3)                              | Adobe Acrobat |  |
| BOKU Datawarehouse                      | 团              | Widgets for SAP BusinessObjects Business Intelligence Platform User(4.0 Support Package 4)  | Adobe Acrobat |  |
| Business Objects                        |                |                                                                                             |               |  |
| Hilfsberichte                           |                |                                                                                             |               |  |
|                                         |                |                                                                                             |               |  |
| 🖅 💼 Lehre                               |                |                                                                                             |               |  |
|                                         |                |                                                                                             |               |  |
|                                         |                |                                                                                             |               |  |

Abbildung 2

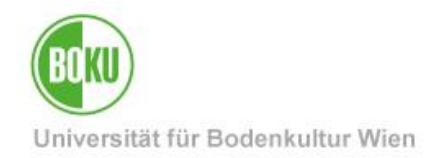

#### 2.2 Dokumentation zu den Reports

Nach erfolgreichem Login finden Sie im BI-Launchpad im Reiter "Dokumente" unter "Öffentliche Ordner > UMIS DWH > Dokumentation > BOKU Datawarehouse" MS-Word - Dateien mit Infos zu den zur Verfügung stehenden Berichten.

| Ansicht - Neu - Organisieren - Senden -                                                              | Weitere Aktio | nen 🔻 🛛 Details                              |                |  |
|----------------------------------------------------------------------------------------------------|---------------|----------------------------------------------|----------------|--|
| leine Dokumente                                                                                      |               | Titel A                                      | Тур            |  |
| rdner                                                                                                | 11            | Berichte für die Leistungsvereinbarung Lehre | Microsoft Word |  |
| 🔲 Öffentliche Ordner                                                                                 | W             | Berichte über Forschung                      | Microsoft Word |  |
| 🐑 🛄 BOKUdata                                                                                         | 107           | Berichte über Lehre                          | Microsoft Word |  |
| 🗄 🔲 UMIS DWH                                                                                         | 10            | Berichte über Personal                       | Microsoft Word |  |
| 📴 Betriebsrat alloemein                                                                              | 100           | Berichte über Räume                          | Microsoft Word |  |
|                                                                                                    | 307           | UMIS-DWH Einführung                          | Microsoft Word |  |
| BUSINESS OBJECTS     BUSINESS OBJECTS     BUSINESS OBJECTS     BUSINESS OBJECTS     BUSINESS OBJECTS |               |                                              |                |  |
|                                                                                                    |               |                                              |                |  |

Abbildung 3

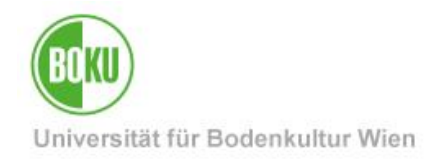

#### 3 BOKUdata-Report starten

Es gibt zwei Wege, um einen BOKUdata-Bericht zu öffnen.

#### 3.1 Über die SAP BusinessObjects - Oberfläche

Starten Sie den Webbrowser Ihrer Wahl und geben Sie als Adresse <u>https://bokudata.boku.ac.at</u> ein.

Nach erfolgreichem Login finden Sie im BI-Launchpad im Reiter "Dokumente" unter "Öffentliche Ordner > BOKUdata Ordner mit darin enthaltenen BOKUdata-Reports, die Ihnen auf Grund Ihrer Rechte zur Verfügung stehen.

Führen Sie die Maus über den entsprechenden Report und Sie erhalten eine kurze Beschreibung im Textfeld.

Starten Sie den betreffenden BOKUdata-Report durch Doppelklick.

| Startseite Dokumente                 |                    |                                                          |                                                                                     |                                        |  |
|--------------------------------------|--------------------|----------------------------------------------------------|-------------------------------------------------------------------------------------|----------------------------------------|--|
| Ansicht • Neu • Organisieren • Sende | en 👻 Weitere Aktio | nen + Details                                            |                                                                                     |                                        |  |
| Meine Dokumente                      |                    | Titel *                                                  |                                                                                     | Түр                                    |  |
| Ordner                               |                    | [PERS-001] Personal: Zuordnung zu Organisationseinheiter | 2                                                                                   | Web Intelligence                       |  |
| 🖹 📁 Öffentliche Ordner               | -                  | [PERS-002] Personal: Zuordnung zu Forschungsprojekten    | a a a a a a a a a a a a a a a a a a a                                               | Web Intelligence                       |  |
| 🖻 🚞 BOKUdata                         |                    |                                                          | [PERS-001] Personal: Zuordnung                                                      | zu Organisationseinheiten              |  |
| 🗆 😑 (LEH) Lehre                      |                    |                                                          | Beschreibung: Personaliste mit Zugeh<br>Gehaltsinformation<br>Typ: Web Intelligence | örigkeit zu Organisationseinheiten und |  |

Abbildung 4

#### 3.2 Über das BOKUweb

Nach erfolgreichem Login im BOKUweb im Webbrowser Ihrer Wahl finden Sie unter <u>BOKU-Start</u>  $\rightarrow$  <u>IT</u>  $\rightarrow$  <u>Services</u>  $\rightarrow$  <u>Everybody's needs</u>  $\rightarrow$  <u>Services für Spezialgruppen</u>  $\rightarrow$  <u>Data</u> <u>Warehouse (DWH)</u>  $\rightarrow$  <u>BOKUdata - Reports</u>

eine Auflistung der zur Verfügung stehenden BOKUdata-Reports, getrennt nach Kategorie.

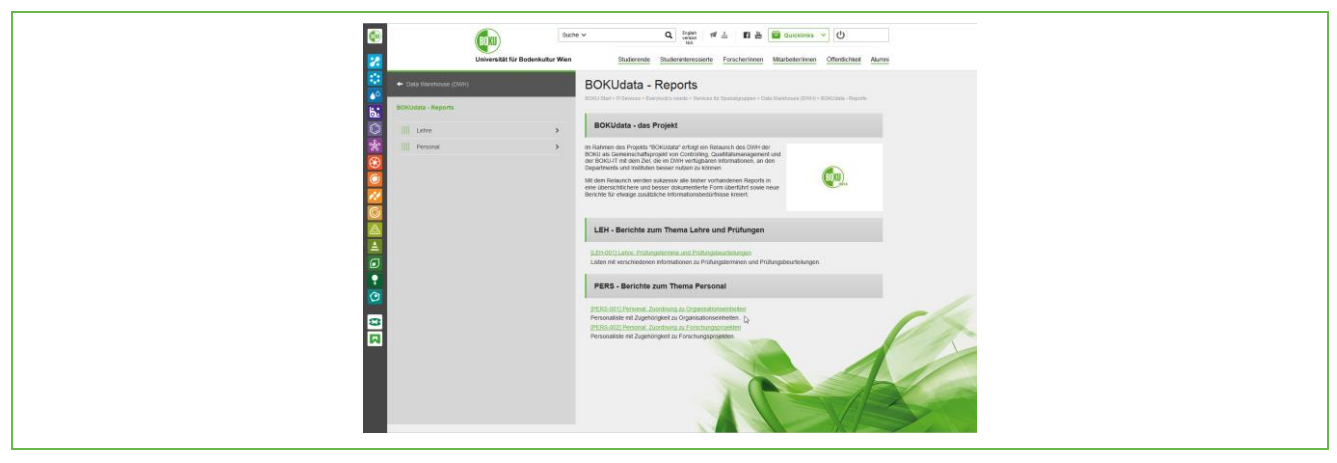

Abbildung 5

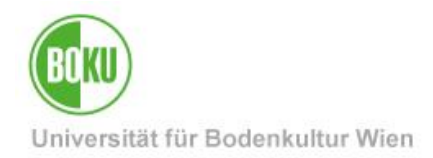

Nach Klick auf den betreffenden Bericht öffnet sich die Detailseite des Berichts mit Infos, wie beispielsweise allgemeine Informationen, erforderliche Eingabe-Parameter, die dargestellten Felder und deren Bedeutung, und noch mehr.

Im weiß umrandeten Info-Header finden Sie den Link

• "Bericht öffnen"

zum betreffenden Bericht. Klicken Sie diesen Link und der betreffende Bericht wird nach erfolgreichem Login geöffnet.

| <b>6</b> 10   | BOKU                                                        | ✓ Q English version version version version                                                                                                    |
|---------------|-------------------------------------------------------------|----------------------------------------------------------------------------------------------------|
| 2             | Universität für Bodenkultur Wien                            | Studierende Studieninteressierte Forscher/innen Mitarbeiter/innen Öffentlichkeit Alumni                                                                                                    |
| ∷<br>▲○<br>►: | ← BOKUdata - Reports<br>Personal                            | BOKUdata Bericht PERS-001<br>BOKU-Start > IT-Services > Everybody's needs > Services für Spezialgruppen > Data Warehouse (DWH) > BOKUdata - Reports ><br>Personal > BOKUdata Bericht PERS-001                                          |
|               | [PERS-001] Personal: Zuordnung zu<br>Organisationseinheiten | [PERS-001] Personal: Zuordnung zu Organisationseinheiten                                                                                                    |
| ж<br>😥        | [PERS-002] Personal: Zuordnung zu<br>Forschungsprojekten    | Personalliste mit Zugehörigkeit zu Organisationseinheiten und Gehaltsinformation.                                                                                                    |
|               |                                                             | Zielgruppe: alle DWH-Benutzer/innen     Ansprechpartner: <u>hotline(at)boku ac at</u> Bericht <u>offnen</u> (erfordert entsprechende Berechtigungen im DWH)                                                                            |
|               |                                                             | Erforderliche Eingabe-Parameter                                                                                                    |
|               |                                                             | Stichtag     Im Format "TTMM.JJJ HH:MM" (beispielsweise "01.01.2015 00.00")     Organisationseinheit (Nummer) (optionale Angabe)     H-Nummer (dreistellig) der gewünschten Organisationseinheit, wählbar aus einer Liste (z.B. "190") |
|               |                                                             | Dargestellte Felder und deren Bedeutung                                                                                                    |
| $\bigcirc$    |                                                             | Familienname, Vorname und Titel (kurz) Informationen zur Person                                                                                                    |
| 3             |                                                             | SV-Nummer SV-Nummer der Person                                                                                                    |
|               |                                                             | Organisationseinheit     OrgEHLCode und Rezeichnung der hetreffenden Organisationseinheit                                                                                                    |
|               |                                                             | Abteilung                                                                                                    |
|               |                                                             | Code und Bezeichnung der betreffenden Abteilung                                                                                                    |
|               |                                                             | Code und Bezeichnung der Mitarbeiter-Gruppe, -Kreis und Anstellungsverhältnis. Diese Kombination wird oft                                                                                                    |
|               |                                                             | auch als "SAP-Triple" bezeichnet.                                                                                                    |
|               |                                                             | Ausmais In % Beschäftigungsausmaß in Prozent                                                                                                    |
|               |                                                             | • Basisbezug                                                                                                    |
|               |                                                             | Basisbezug in Euro                                                                                                    |
|               |                                                             | Wiedkehr. Bezug     Wiederkehrender Bezug = zusätzliche Gehaltsbestandteile, die regelmäßig ausbezahlt werden                                                                                                    |
|               |                                                             |                                                                                                    |
|               |                                                             | Versionsgeschichte                                                                                                    |
|               |                                                             | Version 1.0 (2015-03-09): Initiale Veröffentlichung                                                                                                    |
|               |                                                             |                                                                                                    |

Abbildung 6

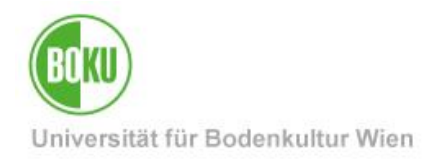

# **4** Navigation

Nachdem Sie einen BOKUdata-Report gestartet haben, stehen Ihnen verschiedene Elemente zur Navigation zur Verfügung.

#### 4.1 Blättern, Anzeigemodus und Zoom

- Sind mehrere Seiten eines Berichts vorhanden, so blättern Sie durch Klicken der entsprechenden Pfeil-Symbole durch diese (Grafik unten/links).
- Sie können zwischen dem so genannten "Schneller Anzeigemodus" und dem "Seitenmodus" wählen (Grafik unten/mittig).
- Mit dem Zoom-Instrument können Sie die Größe des angezeigten Reports bestimmen (Grafik unten/rechts).

| Fachart<br>Code | Fachart Name            | LVA SWS                 | Empfohlenes<br>freies<br>Wahlfach | Freifach | Pflichtfach | W |
|-----------------|-------------------------|-------------------------|-----------------------------------|----------|-------------|---|
| ?               | unbekannt               | 0                       |                                   | 17.89    |             |   |
| jestaltung      |                         |                         |                                   | 17,89    |             |   |
| SE              | Seminar                 | 1                       |                                   |          | 1,98        |   |
| UE              | Übung                   | 2                       |                                   |          |             |   |
| vo              | Vorlesung               | 2                       |                                   |          | 1,96        |   |
| sophy)          |                         |                         |                                   |          | 3,94        |   |
| PR              | Praktikum               | 3                       |                                   |          | 46          |   |
| SE              | Seminar                 | 1                       |                                   |          | 2           |   |
| SE              | Seminar                 | 2                       |                                   |          | 36,06       |   |
| UE              | Übung                   | 1                       |                                   |          | 2           |   |
| UE              | Übung                   | 2                       |                                   |          | 241,6       |   |
| UE              | Übung                   | 3                       |                                   |          | 150,05      |   |
| UE              | Übung                   | 4                       |                                   |          | 94          |   |
| UE              | Übung                   | 5                       |                                   |          | 75,78       |   |
| 1100            |                         |                         |                                   |          |             |   |
| er beauftragti  | en Personen 🔰 📄 Beauftr | agungsstruktur Diagramm | 📄 Prüfungen                       |          |             | _ |
|                 |                         | (H                      | ◀ Seite 1 von 1-                  | + • •    | 100%        | • |

Abbildung 7

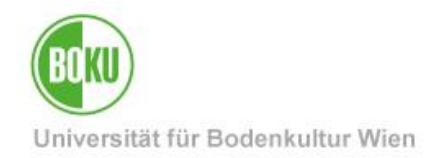

#### 4.2 Sub-Berichte

Besteht ein Report aus mehreren Sub-Berichten, so können diese entweder durch Klicken in der Navigationsübersicht (Grafik links oben) oder durch Klicken des entsprechenden Reiters (Grafik rechts unten) aktiviert und damit die entsprechenden Daten angezeigt werden.

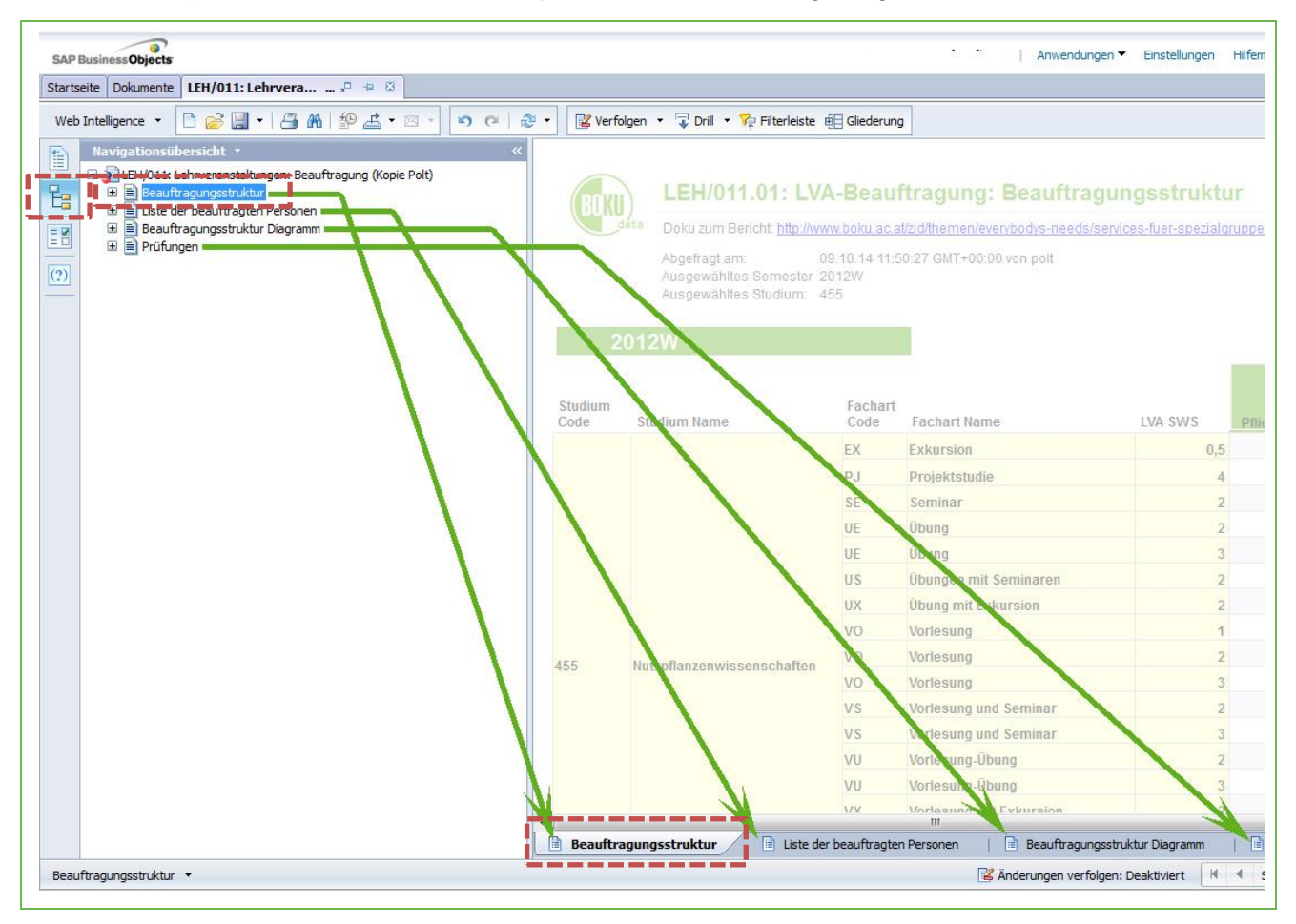

Abbildung 8

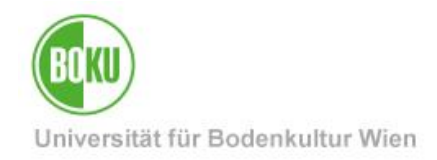

### 5 Menü

Verschiedene Menübefehle stehen Ihnen zur Verfügung.

#### 5.1 Menü "Suchen"

Suchen Sie nach Ihrem eingegebenen Text (Grafik unten) in den Tabellen und Zellen des auf dieser Seite angezeigten Reports. Dazu klicken Sie das Fernglas-Symbol oder verwenden Sie die Tastenkombination Strg-F.

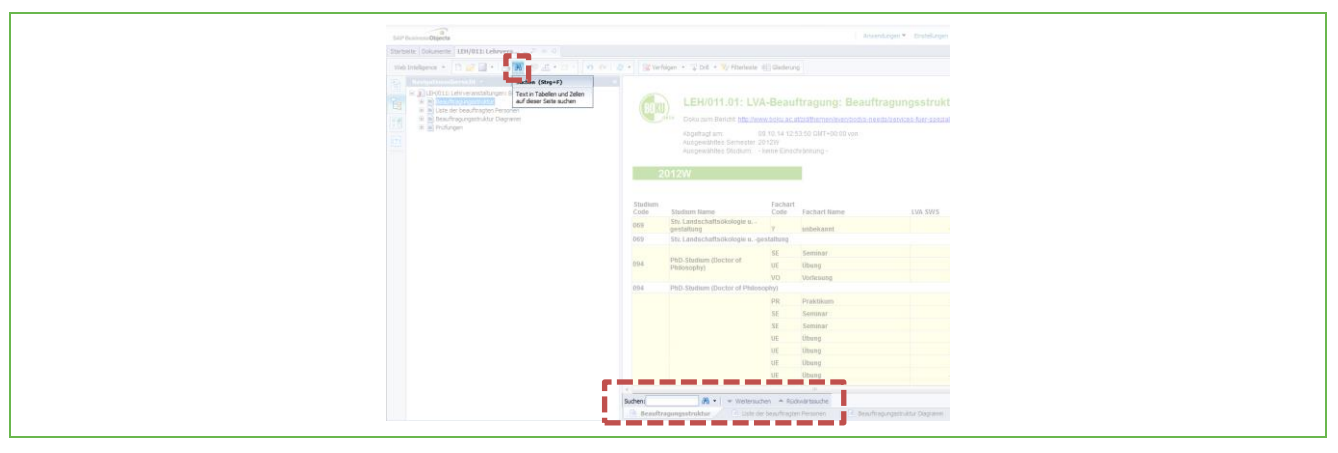

Abbildung 9

#### 5.2 Menü "Drucken"

Erzeugt ein PDF des Reports mit den aktuellen Daten zum Drucken. Dazu klicken Sie das Drucker-Symbol oder verwenden Sie die Tastenkombination Strg-Umschalt-P.

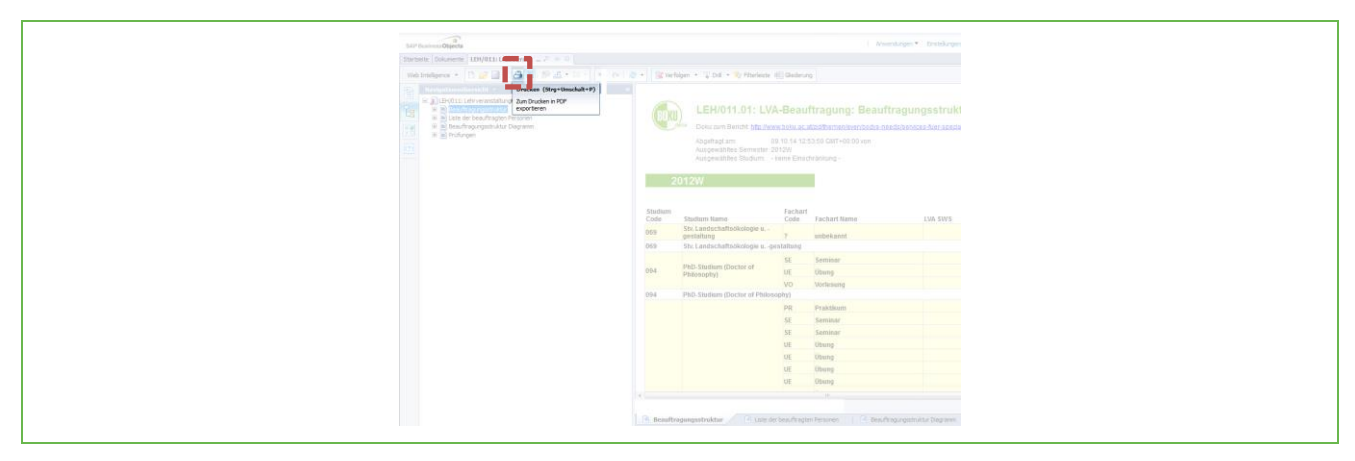

Dieser Menübefehl entspricht dem Export von Daten im PDF-Format.

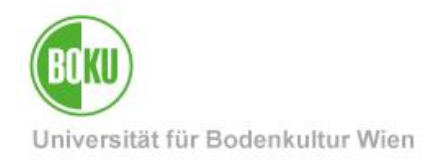

#### 5.3 Menü "Exportieren"

Im Menü "Exportieren" > "Aktuellen Bericht exportieren als" stehen verschiedene Export-Formate zur Verfügung.

Die Daten des aktuellen Reports werden in das gewählte Ausgabe-Format gebracht und Sie können diesen Export beispielsweise zum Speichern oder Drucken weiter verwenden.

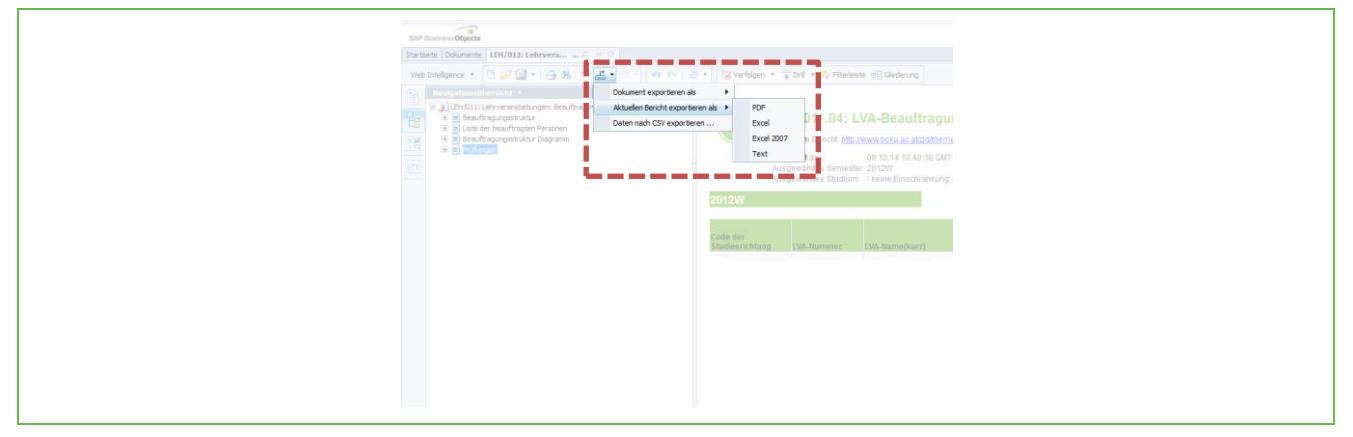

Abbildung 11

Folgende Formate stehen für den Export zur Verfügung:

• PDF

Exportiert den Bericht mit den aktuell selektierten Daten in eine PDF-Datei im Format A4 quer (zum Speichern, Drucken, ...)

- Excel bzw. Excel 2007
   Exportiert den Bericht mit den aktuell selektierten Daten in eine MS Excel-Datei (zum Bearbeiten, Filtern und Sortieren, Speichern, Drucken, ...)
- Text bzw. CSV

Auch ein Export in eine Text-Datei (.txt) und im CSV-Format (Menü "Daten nach CSV exportieren …") steht zur Verfügung

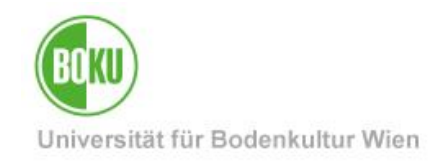

# 6 Eingabe-Parameter

|                                       |                        | B. B. B. B. B. B. B. B. B.    | B. 10                         |                         |
|---------------------------------------|------------------------|-------------------------------|-------------------------------|-------------------------|
|                                       |                        | Doku zum Bericht: <u>h</u>    | ttp://www.boku.ac.at/zid/then | nen/everybodys-needs/se |
|                                       |                        | Abgefragt am:                 | 09.10.14 10:39:50 GM          | T+00:00 von polt        |
| Eingabeaufforderungen                 |                        |                               |                               |                         |
| Eingabeaufforderungsübersicht         |                        |                               |                               |                         |
| Semesterliste: 2012W                  | Hier Werte eingebei    | n                             | 2012W                         |                         |
| Code des Studiums(% für wild card): % |                        | Werte regenerieren            | <b>S</b> >                    |                         |
|                                       | Code des Semeste       | rs                            |                               |                         |
|                                       | Um den Inhalt der List | te anzuzeigen, klicken Sie au | f                             |                         |
|                                       |                        |                               |                               |                         |
|                                       |                        |                               |                               |                         |
|                                       | 14.07.2014 10:51:2     | 5 d¥                          |                               |                         |
|                                       | 14.07.2014 10:51:2     | 5 d4                          | Abfrage                       | ausführen               |
|                                       | 14.07.2014 10:51:2     | 5                             | -                             | ausführen               |
|                                       | 14.07.2014 10:51:2     | 5 d4                          | Abfrage                       | ausführen               |
|                                       | 14.07.2014 10:51:2     | 5                             | Abfrage                       | ausführen               |

Abbildung 12

Sollte ein BOKUdata-Report einen oder mehrere Eingabe-Parameter benötigen, so werden diese in einem Popup-Fenster eingegeben.

Nach der Eingabe der erforderlichen Parameter klicken Sie den Button "Abfrage ausführen"; das Fenster wird wieder geschlossen und der Report mit den eingegebenen Parametern gestartet.

Die so eingegebenen Parameter werden im jeweiligen Report im Header angezeigt.

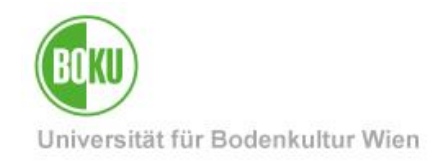

# 6.1 Eingabe-Parameter hinzufügen

| ×     |                                                                                                    | Eingabeaufforderungen                                                                  |
|-------|----------------------------------------------------------------------------------------------------|----------------------------------------------------------------------------------------|
| 2012W | 20135<br>Werte regenerieren 🐼<br>Um den Inhalt der Liste anzuzeigen, klicken Sie auf<br>die Schaltfläche "Werte regenerieren". | Eingabeaufforderungsübersicht  Semesterliste: 2012W  Code des Studiums(% für wild card |

#### Abbildung 13

Dieses Beispiel zeigt, dass der Eingabe-Parameter "Semesterliste" bereits mit dem Wert "2012W" ausgefüllt wurde (rechtes Textfeld). Nun soll ein weiteres Semester hinzugefügt werden:

• Geben Sie also ins Feld "Hier Werte eingeben" den Parameter "2013S" ein und klicken Sie danach den Button ">"; das soeben eingegebene Semester scheint nun rechts in der Parameter-Liste auf.

#### 6.2 Werte regenerieren

Damit mögliche zur Verfügung stehende Eingabe-Parameter angezeigt werden, gibt es mitunter auch die Möglichkeit, Werte zu regenerieren.

Klicken Sie den Button "Werte regenerieren" ...

#### Abbildung 14

... und mögliche Parameter für das Semester werden in der darunter befindlichen Liste "Code des Semesters" angezeigt.

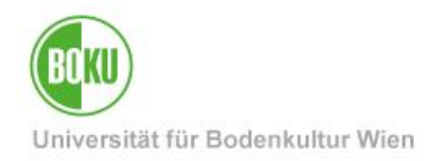

Wählen Sie mit UMSCHALT-Mausklick und/oder STRG-Mausklick die betreffenden Parameter aus der mittleren Liste aus ...

| Eingabeaufforderungen                                                                  | ×                           |  |
|----------------------------------------------------------------------------------------|-----------------------------|--|
| Eingabeaufforderungsübersicht                                                          |                             |  |
| <ul> <li>✓ Semesterkite: 2012W</li> <li>✓ Code des Studiums(% für wild card</li> </ul> | Her Worte eingeben          |  |
| e [                                                                                    | Abfrage ausführen Abbrechen |  |

#### Abbildung 15

... und klicken Sie nach erfolgter Auswahl den Button ">" ...

| Three been diversion                                                                                                    | ~             |
|----------------------------------------------------------------------------------------------------|---------------|
| Engabeaunorderungen                                                                                                    |               |
| Eingabeaufforderungsübersicht                                                                                                    |               |
| Semesteriste: 2012W     Code des Studums(vs für wild care     Ider Werte negenerieren     Studums(vs für wild care     Verte negenerieren     Studums(vs für wild care     Verte negenerieren     Studums(vs für wild care     Verte negenerieren     Verte negenerieren |               |
| ۲ <u>الل</u>                                                                                                    |               |
| Abfrage ausfüh                                                                                                    | ren Abbrechen |

#### Abbildung 16

... um die so ausgewählten Parameter schlussendlich zu selektieren; die betreffenden Parameter scheinen nun in der rechten Liste auf:

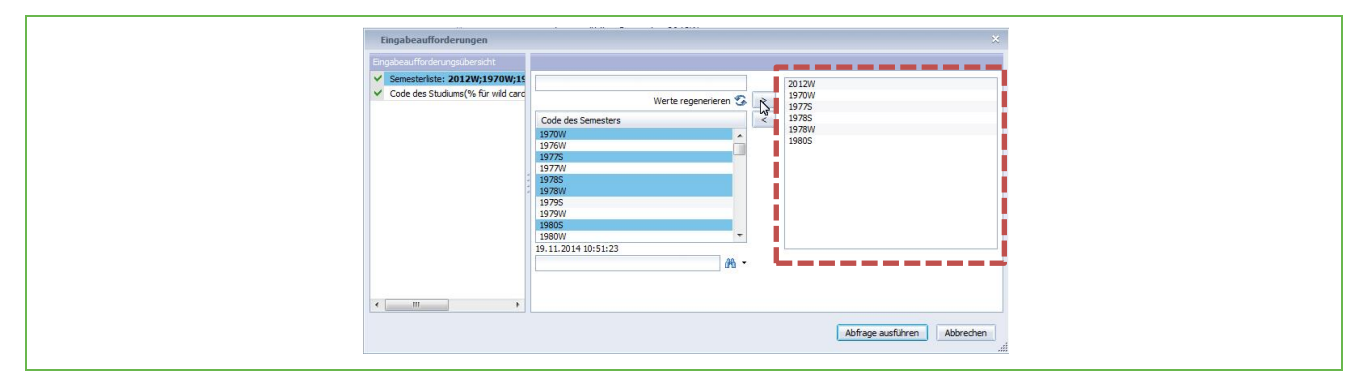

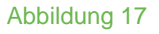

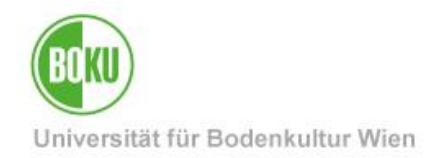

#### 6.3 Parameter suchen

Gegebenenfalls können Sie auch nach möglichen Eingabe-Parametern suchen; dazu verwenden Sie das Textfeld zur Eingabe des Suchtextes, den Sie mit ENTER abschließen:

| Eingabeaufforderungen<br>Eingabeaufforderungsübersicht                                         |                                                                                                    | ×                           |  |
|------------------------------------------------------------------------------------------------|----------------------------------------------------------------------------------------------------|-----------------------------|--|
| <ul> <li>✓ <u>Semesterktet:</u> 2012W</li> <li>✓ Code des Studiums(%s für wild card</li> </ul> | Her Warte eingeben           Code des Senesters           1970/w           1977/w           1977/w           1977/w           1977/w           1978/w           1980/w           1981/w           1982/w           1981/w           1981/w <td>2012W</td> <td></td> | 2012W                       |  |
|                                                                                                |                                                                                                    | Abfrage ausführen Abbrechen |  |

#### Abbildung 18

In diesem Beispiel wurde als Suchparameter "w" eingegeben und nach dem Abschluss mit ENTER werden in der mittleren Liste alle zur Verfügung stehen Wintersemester angezeigt.

Sollten Sie zwischen Groß- und Kleinschreibung unterscheiden wollen, so können Sie auch dies einstellen, in dem Sie auf den Pfeil neben dem Fernglas-Symbol klicken:

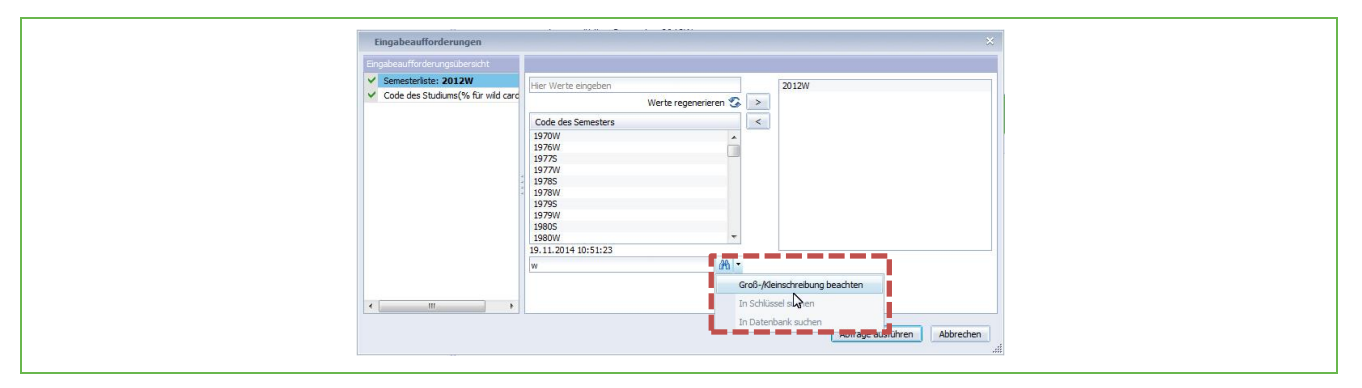

Abbildung 19

Die durch die Suche gefundenen Parameter wählen Sie wie gehabt durch den Button ">" aus. Starten Sie den BOKUdata-Report durch Klicken des Buttons "Abfrage ausführen".

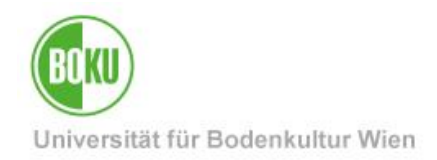

#### 6.4 Neue Eingabe-Parameter hinzufügen

Sollten Sie einen bereits geöffneten und mit den erforderlichen Parametern gestarteten BOKUdata-Report mit anderen Parametern neu starten wollen, so verwenden Sie dazu den Button "Parameter aktualisieren" rechts unten (oder die Tastenkombination Strg-R):

| data                      | Doku zum Bericht: <u>http</u>                               | ://www.boku.ac.at/zid/themen/everybodys-n                                       | eeds/service                 | s-fuer-sp           | ezialgruppen/data-warehou | use-dwh/r   | eports/leh/011/           |                             |
|---------------------------|-------------------------------------------------------------|---------------------------------------------------------------------------------|------------------------------|---------------------|---------------------------|-------------|---------------------------|-----------------------------|
| 1                         | Abgefragt am:<br>Ausgewähltes Semes<br>Ausgewähltes Studiur | 27.11.14 09:04:40 GMT+00:00 von polt<br>ter 2012W<br>n: - keine Einschränkung - |                              |                     |                           |             |                           |                             |
| 012W                      |                                                             |                                                                                 |                              |                     |                           |             |                           |                             |
| ode der<br>tudienrichtung | LVA-Nummer                                                  | LVA-Name(kurz)                                                                  | Matr. Nr.<br>des<br>Students | LVA-<br>Typ<br>Code | LVA-Typ Name              | LVA<br>SW S | Orgeh des<br>Vortragenden | Persistent Co<br>der Person |
|                           | ?                                                           | unbekannt                                                                       | 0040108                      | ?                   | unbekannt                 | 0           | ? unbekannt               | ?                           |
|                           | ?                                                           | unbekannt                                                                       | 0140322                      | ?                   | unbekannt                 | 0           | ? unbekannt               | ?                           |
|                           | ?                                                           | unbekannt                                                                       | 0206999                      | ?                   | unbekannt                 | 0           | 169 Center for Res        | H3878050974                 |
|                           | ?                                                           | unbekannt                                                                       | 0206999                      | ?                   | unbekannt                 | 0           | 912 Waldökologie          | H5648020365                 |
|                           | ?                                                           | unbekannt                                                                       | 0206999                      | ?                   | unbekannt                 | 0           | 932 Nutztierwissen        | H3878050974                 |
|                           | ?                                                           | unbekannt                                                                       | 0240423                      | ?                   | unbekannt                 | 0           | ? unbekannt               | ?                           |
|                           | ?                                                           | unbekannt                                                                       | 0240473                      | ?                   | unbekannt                 | 0           | ? unbekannt               | ?                           |
|                           | 2                                                           | unbekannt                                                                       | 0303993                      | ?                   | unbekannt                 | 0           | ? unbekannt               | ?                           |
|                           | ?                                                           | unbekannt                                                                       | 0326080                      | ?                   | unbekannt                 | 0           | ? unbekannt               | ?                           |
|                           | 2                                                           | unbekannt                                                                       | 0326843                      | ?                   | unbekannt                 | 0           | ? unbekannt               | ?                           |
|                           | ?                                                           | unbekannt                                                                       | 0340380                      | ?                   | unbekannt                 | 0           | ? unbekannt               | ?                           |
|                           | ?                                                           | unbekannt                                                                       | 0340535                      | ?                   | unbekannt                 | 0           | ? unbekannt               | ?                           |
|                           | ?                                                           | unbekannt                                                                       | 0348230                      | ?                   | unbekannt                 | 0           | ? unbekannt               | 2                           |
|                           | ?                                                           | unbekannt                                                                       | 0408148                      | ?                   | unbekannt                 | 0           | ? unbekannt               | ?                           |
|                           | 2                                                           | unhakannt<br>III                                                                | 0440020                      | 2                   | unhekannt                 |             | Daten regenerieren        | (Strg+R)                    |

Damit wird das bereits bekannte Popup-Window zur Eingabe der Eingabe-Parameter geöffnet. Geben Sie die erforderlichen Parameter auf die bereits bekannte Art und Weise ein und starten Sie den BOKUdata-Report durch Klicken des Button "Abfrage ausführen" erneut.

#### 6.5 Formate von Eingabe-Parametern

#### 6.5.1 Eingabe eines Datums

Verwenden Sie das Format tt.mm.jjjj (Tag.Monat.Jahr); also beispielsweise 01.12.2014.

#### 6.5.2 Verwendung einer Wildcard

Für bestimmte Texteingaben besteht auch die Möglichkeit eine so genannte **Wildcard** (%) zu verwenden. Diese agiert nun als Platzhalter für eine beliebige Anzahl von Zeichen.

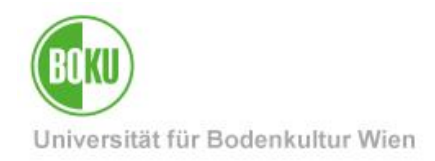

# 7 Einheitliche Report-Header

Alle BOKUdata-Reports weisen einen einheitlichen Header mit den folgenden Informationen auf:

- der Name des Reports
- der Link zur Doku des Reports im BOKUweb
- wann und von wem der Report aufgerufen wurde
- mit welchen Eingabe-Parametern der Report gestartet wurde

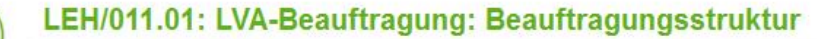

Doku zum Bericht: http://www.boku.ac.at/zid/themen/everybodys-needs/services-fuer-spezialqruppen/data-warehouse-dwh/reports/leh/011/

Abgefragt am: 09.10.14 10:35:16 GMT+00:00 von Ausgewähltes Semester 2012W Ausgewähltes Studium: - keine Einschränkung -

Abbildung 20

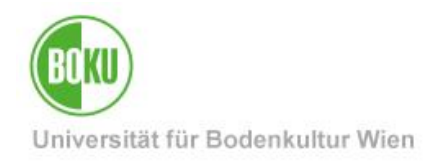

# **Historie**

Letzte Änderung: 2. Jänner 2018

Die **aktuelle Version** dieser Dokumentation finden Sie auf den Serviceseiten des ZID unter: <u>http://www.boku.ac.at/zid/themen/everybodys-needs/services-fuer-</u> <u>spezialgruppen/data-warehouse-dwh/benutzung-und-hilfe/</u>

| Dokument                           |         | BOKUdata-Reports                                                                                                    | BOKUdata_DE_V.1.1.2_2018-01-02.docx |  |  |
|------------------------------------|---------|----------------------------------------------------------------------------------------------------|-------------------------------------|--|--|
| Quelldokument                      |         | BOKU                                                                                                    |                                     |  |  |
| Aktualisierungsdatum /<br>Autor/in | Version | Änderungen                                                                                                    |                                     |  |  |
| 2015-03-30 (WP/ZID)                | 1.0.0   | Dokumentation erstellt                                                                                                    |                                     |  |  |
| 2015-04-15 (GW/ZID)                | 1.1.0   | RLS ergänzt                                                                                                    |                                     |  |  |
| 2015-07-06 (RW/ZID)                | 1.1.1   | Hinweis: Zugang von außerhalb des BOKU-Netzes nur mit VPN-Verbindung möglich                                                                                            |                                     |  |  |
| 2018-01-02 (RW/ZID)                | 1.1.2   | Falls noch keine DWH-Berechtigung besteht, können Leiter/innen oder EDV-Verantwortliche der jeweiligen Organisationseinheit diese per Mail an die ZID Hotline anfordern |                                     |  |  |